# अपलोडसम्मको प्रक्रिया 📘

#### हालको रेसिडेन्स कार्ड पेस गर्नुहुन अनुरोध

तपाईंको हालको रेसिडेन्स कार्डको बसोबास अवधि (म्याद पूरा हुने मिति) निश्चय गर्नको लागि हाल तपाईंसँग भएको रेसिडेन्स कार्डको इमेज फाइल अपलोड गर्नुहुन अनुरोध गर्दछौं।

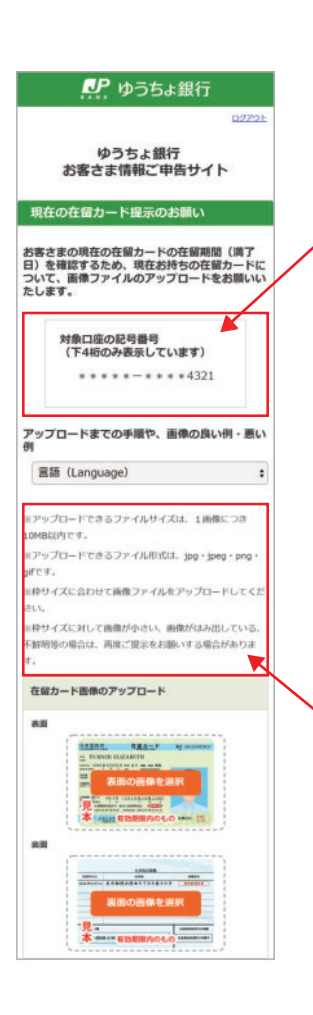

#### सम्बन्धित खाताको "記号番号" ("खाता नम्बर") निश्चय गर्ने

सम्बन्धित खाताको खाता नम्बरको अन्तिम 4 अंक मात्र प्रदर्शित हुनेछ। सम्बन्धित खातामा हेरी निश्चय गर्नुहोस्।

#### अपलोड गर्दा ध्यान दिनुपर्ने कुराहरू

- अपलोड गर्ने एउटा इमेजको फाइलको साइज 10MB भित्र हुनुपर्नेछ।
- अपलोड गर्ने फाइल jpg jpeg png gif ढाँचामा हुनुपर्नेछ।
- ※फ्रेम साइजसँग मिलाएर इमेज फाइल अपलोड गर्नुहोस्।

※तपाईंले अपलोड गर्नु भएको इमेज फ्रेम साइज भन्दा सानो, फ्रेमबाट बाहिर निस्केको, धमिलो आदि भएमा फेरि पेस गर्नुहुन अनुरोध गरिने अवस्थाहरू हुन्छन्।

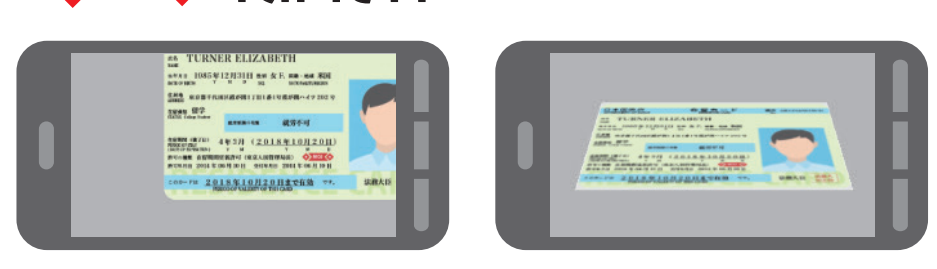

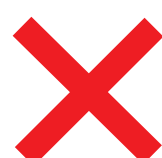

### इमेज काटिएको वा तेर्सो पारेर खिचिएको

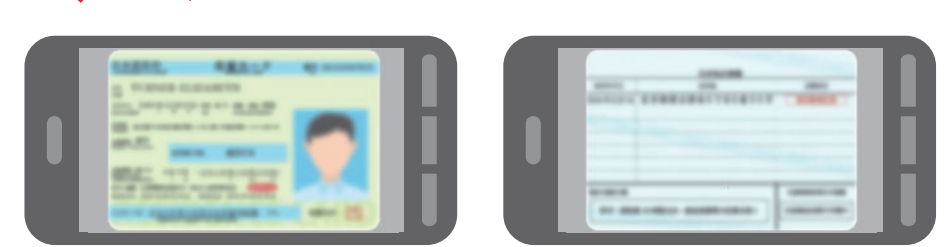

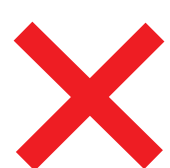

### फोकस नमिलेर धमिलो

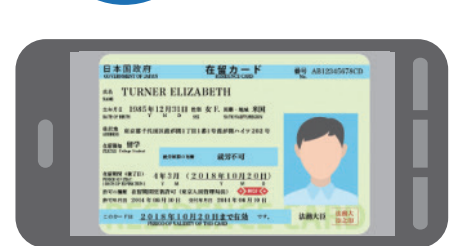

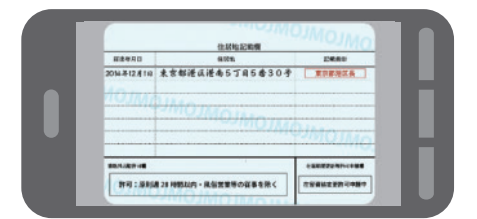

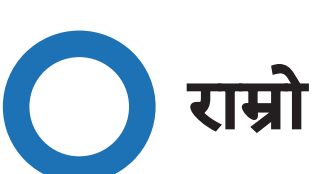

## राम्रो उदाहरण

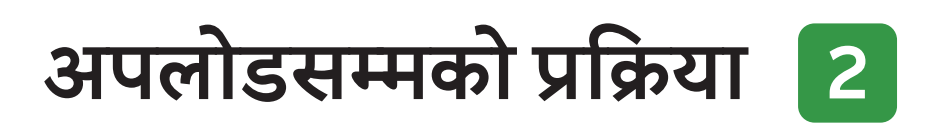

इमेजको राम्रो उदाहरण र नराम्रो उदाहरण

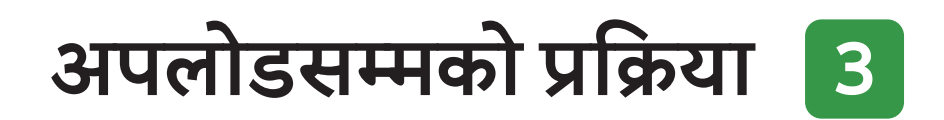

#### इमेजको राम्रो उदाहरण र नराम्रो उदाहरण

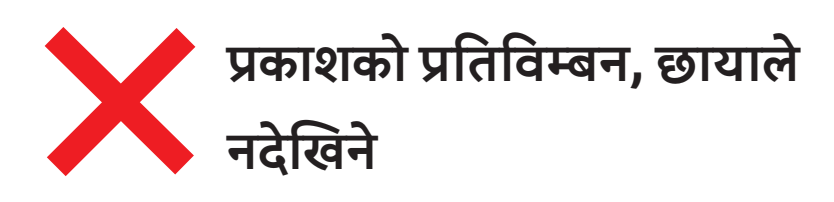

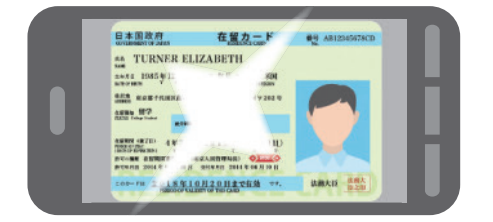

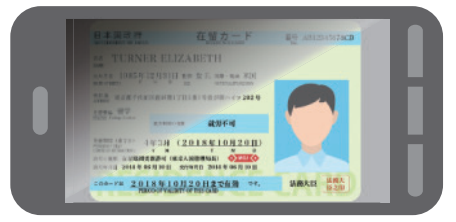

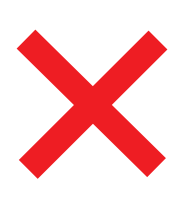

### टाढाबाट खिचिएकोले इमेजको साइज सानो ठाडो पारेर खिचिएकोले इमेजको साइज सानो

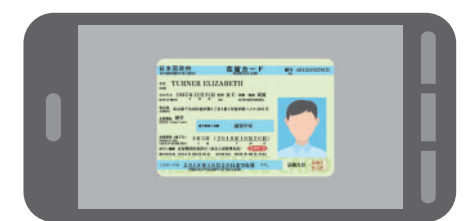

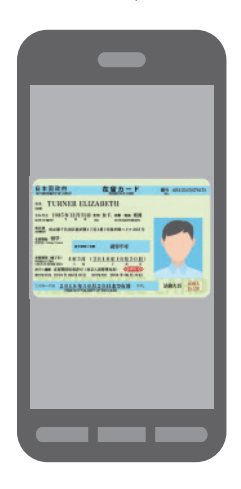

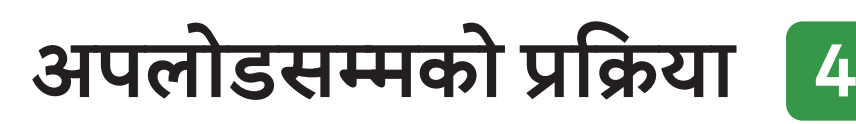

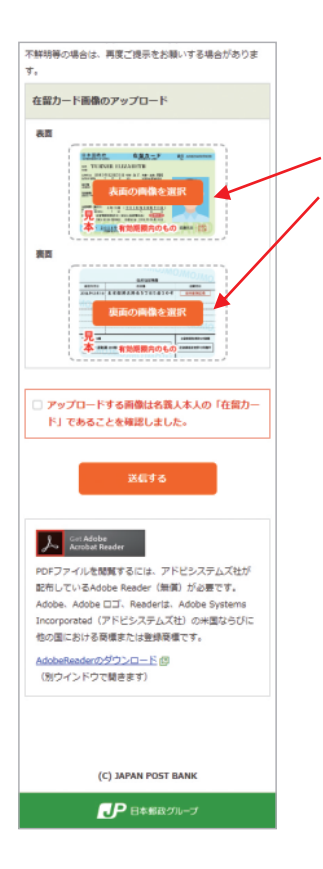

#### अपलोडको बारेमा

"表面の画像を選択" ("अगाडिको भागको इमेज चयन गर्ने") बटन "裏面の画像を選択" ("पछाडिको भागको इमेज चयन गर्ने") बटन

बटन थिचेर, रेसिडेन्स कार्डको अगाडिको भाग र पछाडिको भागको इमेज अपलोड गर्नुहोस्।

#### ■ PC को खण्डमा

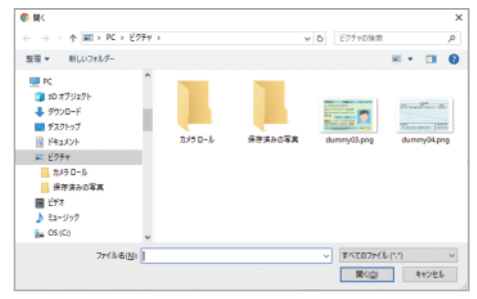

सेभ गरेर राखेको फोल्डरबाट इमेज चयन गर्नुहोस्।

## ■ स्मार्ट फोनको खण्डमा <iPhone को खण्डमा>

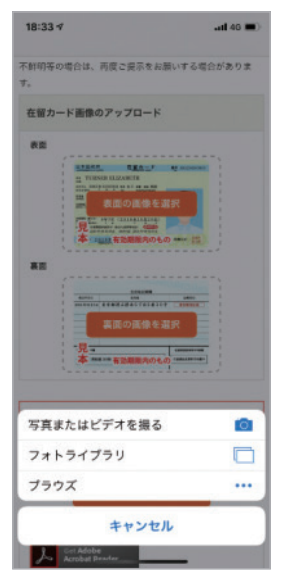

#### <Android को खण्डमा>

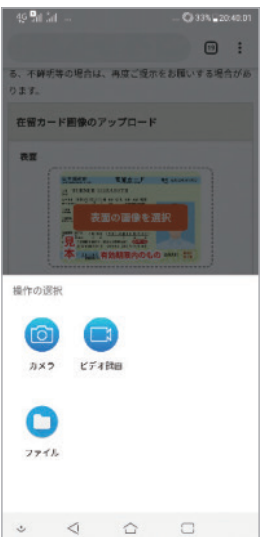

क्यामेरा खोलेर फोटो खिन्नुहोस् वा सेभ गरेर राखेको इमेज चयन गर्नुहोस्।

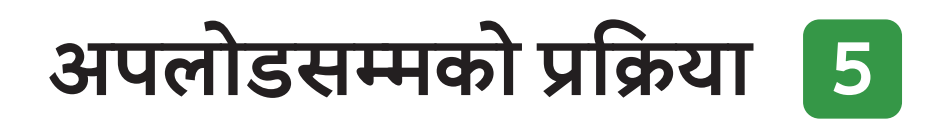

अपलोड पछि प्रदर्शित हुने कुराहरूको बारेमा

अपलोड पछि "फाइलको नाम", "प्रीभ्यू इमेज" र "削除 ("मेट्ने") बटन" प्रदर्शित हुनेछ।

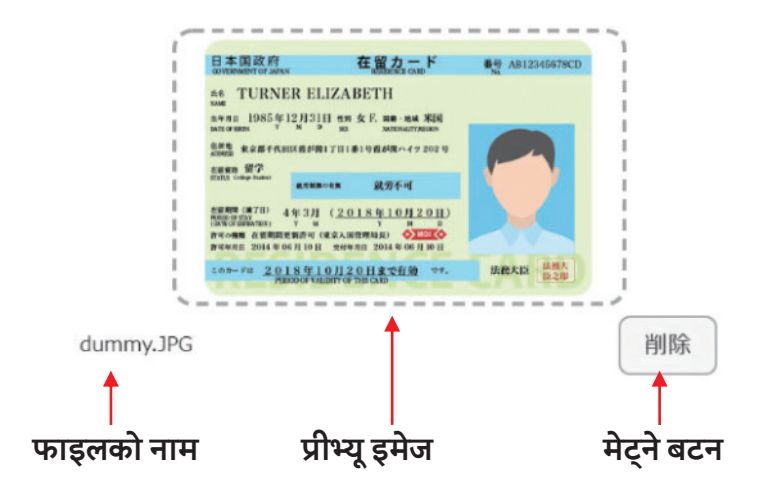

#### इमेज परिवर्तन गर्ने खण्डमा

इमेज परिवर्तन गर्ने खण्डमा, "削除" ("मेट्ने") बटन थिचेर, फेरि अपलोड गर्नुहुन अनुरोध गर्दछौं।

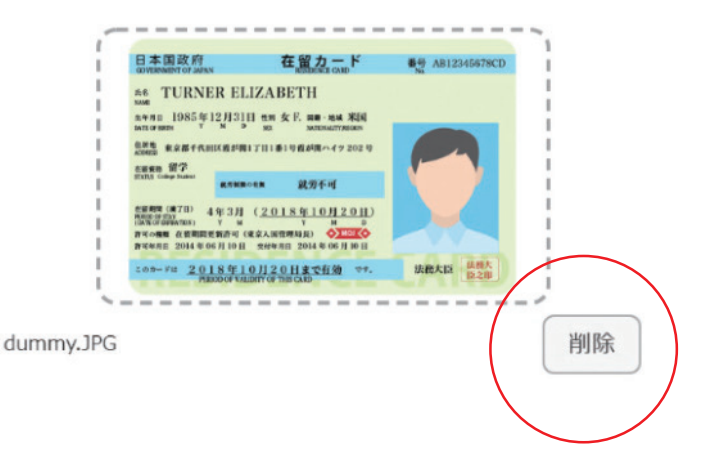

# अपलोडसम्मको प्रक्रिया 6

不鮮明等の場合は、再度ご提示をお願いする場合がありま τ. 在留カート画像のアップロード 表面 100 ップロードする画像は名銭人木人の「在留力ー ド」であることを確認しました。 Acrobat Reader PDFファイルを閲覧するには、アドビシステムズ社が 配布しているAdobe Reader (無償) が必要です。 Adobe, Adobe DI, Readertz, Adobe System Incorporated (アドビシステムズ社) の米国ならびに 他の国における商標または登録商標です。 AdobeReaderのダウンロード @ (別ウインドウで聞きます) (C) JAPAN POST BANK ● 日本朝政グループ

#### अन्तिम निश्चयको बारेमा

अपलोड गर्ने इमेज खातावालाको आफ़्रै "रेसिडेन्स कार्ड" हो भन्ने कुरा निश्चय गरी टिक लगाउनुहोस्।

#### पठाउने

सबै चेकहरू पूरा भएपछि "送信する" ("पठाउने") बटन थिचेर पठाउनुहोस्।